## SISTEM PENGISIAN PULSA VOUCHER OTOMATIS MENGGUNAKAN QR CODE BERBASIS ANDROID

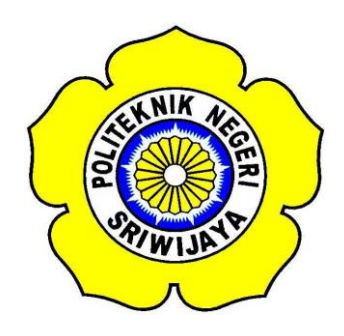

### STANDAR OPERASIONAL PROSEDUR (S.O.P)

Disusun untuk Memenuhi Syarat Menyelesaikan Pendidikan Diploma III pada Jurusan Teknik Elektro Program Studi Teknik Telekomunikasi Politeknik Negeri Sriwijaya

**OLEH:** 

RAHMI DHEA VENISHA ANGELA 0613 3033 0260

POLITEKNIK NEGERI SRIWIJAYA PALEMBANG

2016

## SISTEM PENGISIAN PULSA VOUCHER OTOMATIS MENGGUNAKAN QR CODE BERBASIS ANDROID

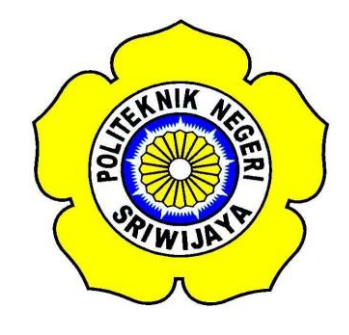

## STANDAR OPERASIONAL PROSEDUR (S.O.P)

Disusun untuk Memenuhi Syarat Menyelesaikan Pendidikan Diploma III pada Jurusan Teknik Elektro Program Studi Teknik Telekomunikasi Politeknik Negeri Sriwijaya

**OLEH:** 

# RAHMI DHEA VENISHA ANGELA 0613 3033 0260

Mengetahui,

**Pembimbing 1** 

Pembimbing 2

Hj. Emilia Hesti, S.T.,M.Kom NIP. 197205271998022001 Hj. Lindawati, S.T.,M.Kom NIP. 19710528200642001

## BUKTI PENELITIAN MAHASISWA

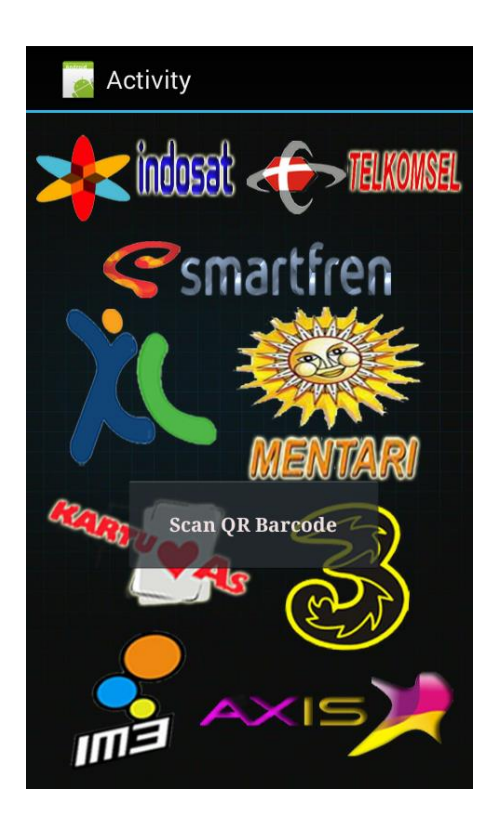

Ketua Jurusan

Inovator

Yudi Wijanarko, S.T., M.T NIP. 196705111992031003 Rahmi Dhea V.A NIM 061330330244

# IDENTITAS MAHASISWA PEMBUAT ALAT TUGAS AKHIR

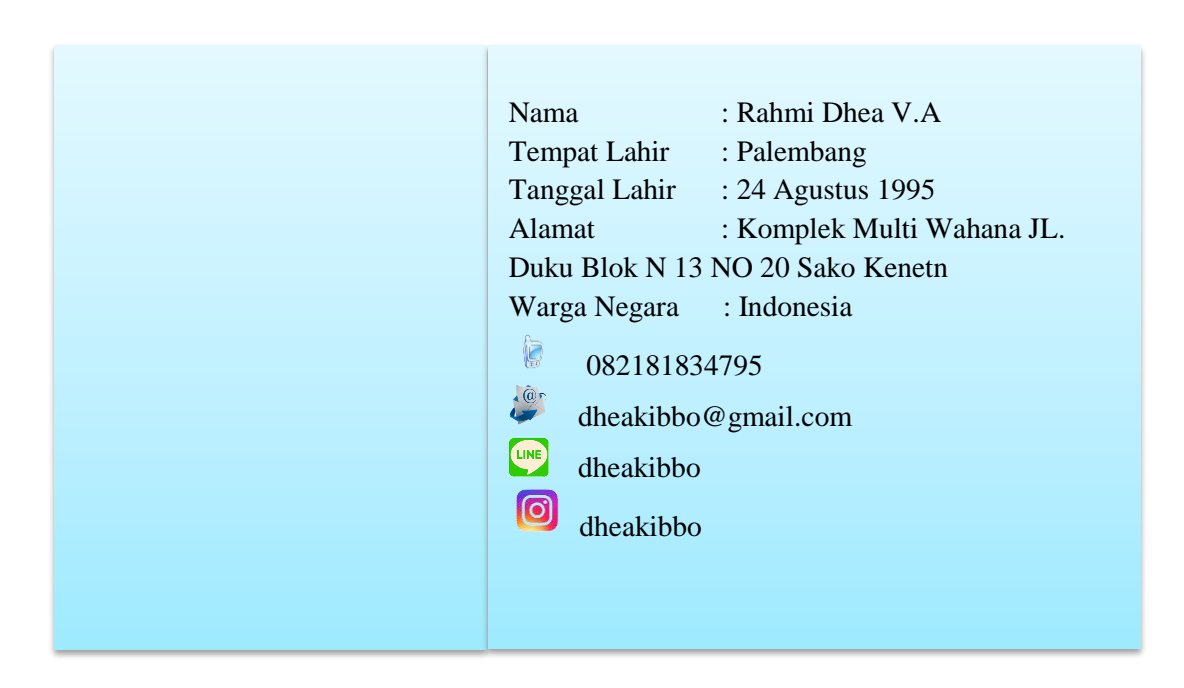

| Judul Laporan Akhir | SISTEM PENGISIAN PULSA<br>VOUCHER OTOMATIS<br>MENGGUNAKAN QR CODE<br>BERBASIS ANDROID |
|---------------------|---------------------------------------------------------------------------------------|
| Bidang Ilmu         | Teknik TelekomunikasI                                                                 |
| Nama Pembuat        | Rahmi Dhea V.A                                                                        |
| NIM                 | 061330330260                                                                          |
| Lokasi Pembuatan    | Laboratorium Teknik Telekomunikasi                                                    |
| Waktu Pembuatan     | 4 bulan                                                                               |

### SISTEM PENGISIAN PULSA VOUCHER OTOMATIS MENGGUNAKAN QR CODE BERBASIS ANDROID

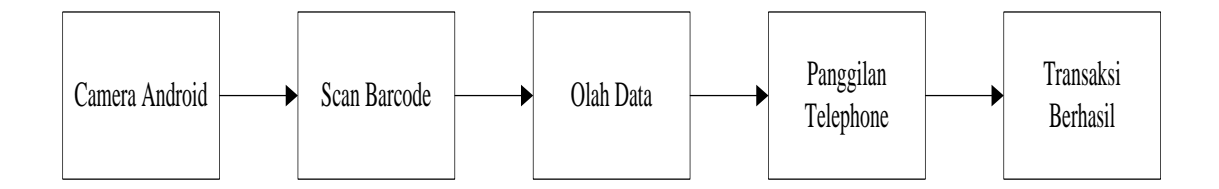

#### **Gambar Blok Diagram**

Dari gambar blok diagram sistem diatas, dapat dilihat bahwa sistem kerja *Android* ini yaitu kamera *Android* menangkap atau *menscan barcode* yang ada pada pulsa *voucher*, lalu data tersebut aka di olah dengan menggunakan aplikasi yang telah di buat menggunakan *Basic4Android*, lalu selanjutnya ke panggilan telepon untuk melakukan transaksi isi pulsa dan setelah itu secara tidak langsung pulsa *voucher* akan masuk pada *Smartphone Android* anda tanpa perlu menggosok atau menginput kode dari *voucher* pulsa yang biasanya di beli sekarang ini.

#### 4.4 Langkah – Langkah Menjalankan Aplikasi Scan QR Code Pulsa

1. Buka aplikasi *Scan QR Code* Pulsa yang ada di android anda maka akan muncul tampilan seperrti berikut :

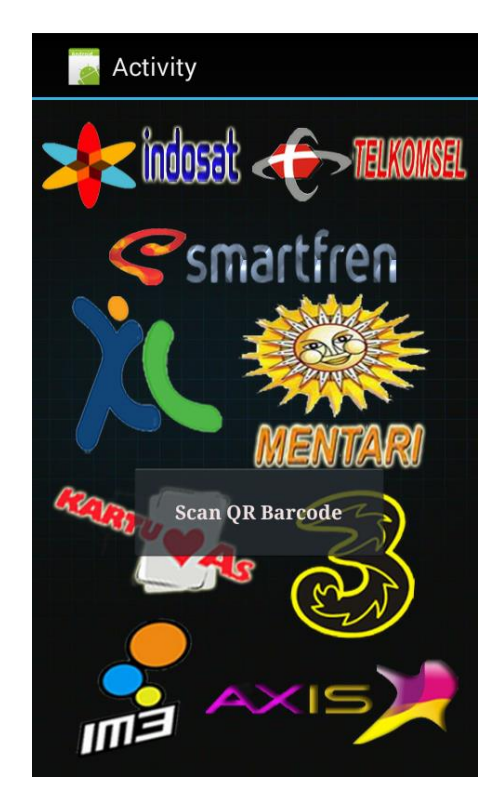

Tampilan awal aplikasi Scan QR Code Pulsa

Pada layar utama ini, terdapat dua buah tombol yaitu "*Scan QR QR Code*" dan "*About*". Dimana ketika anda menekan tombol *Scan QR QR Code* maka anda akan langsung terhubung ke kamera *scan QR Code* untuk menangkap *QR Code* pada *voucher* pulsa. Berikut gambar tampilannya:

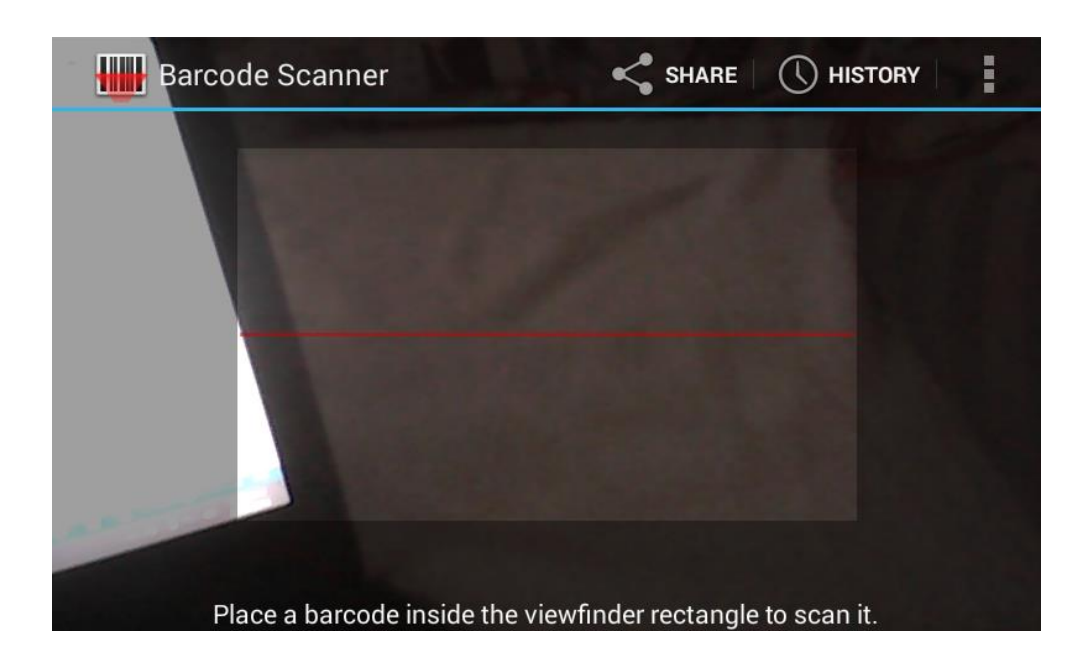

Tampilan Scan QR Code

1. Arahkan kamera pada *Scan QR Code* Pulsa ke arah voucher *QR QR Code* yang telah di buat seperti pada gambar :

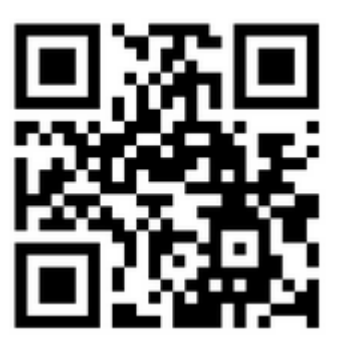

Tampilan QR QR Code

2. Setelah *QR Code* terscan maka kemudian akan melakukan panggilan isi pulsa dan secara otomatis pulsa yang semula ada pada *voucher* pulsa tersebut akan pindah ke dalam nomor atau *Smartphone* anda.